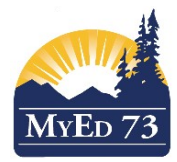

## SD73 KAMLOOPS/THOMPSON

#### December 15, 2015

Version 1.0

## LISTING STUDENTS WITH DL SCHOOL COURSES

When a counsellor or administrator, asks you for a list of students at your school that are also taking courses at a Distributed Learning Center (@KOOL/SCIDES/EBus), you can print/extract a list by following these instructions.

### Navigation Path:

- School View
- Grades Top Tab>Transcripts Side Tab
- Filter> SD73 DL Courses-in-Progress
- Field Set> SD73 Default Fields
- Complete the dialogue box (as below)
- School Year Context > School Year = "Current School Year".
  - For example, the MyEdBC school year September 2015 to June 2016 is called the "2016" school year.

| 🐌 Search criteria - Google Chrome 📃 🔍                                                 |             |  |  |  |  |  |  |  |  |  |  |
|---------------------------------------------------------------------------------------|-------------|--|--|--|--|--|--|--|--|--|--|
| 🔒 https://www.myeducation.gov.bc.ca/aspen/searchPrompt.do?filterId=FTR000000ua5vv&၊ 🔍 |             |  |  |  |  |  |  |  |  |  |  |
| Search criteria                                                                       |             |  |  |  |  |  |  |  |  |  |  |
| School Year Context ><br>School year                                                  | 2016        |  |  |  |  |  |  |  |  |  |  |
| School > Type                                                                         | DL 🔻        |  |  |  |  |  |  |  |  |  |  |
| School > Type                                                                         | Distance •  |  |  |  |  |  |  |  |  |  |  |
| Search based on                                                                       | All Records |  |  |  |  |  |  |  |  |  |  |
| Submit Close                                                                          |             |  |  |  |  |  |  |  |  |  |  |

The Listview results will including all transcript records where the course is delivered by a Distributed Learning school for the school year you selected.

| ▼ >     |                           |       | 0 of 378 selected 🥖 S |                         |                                | SD7                 | 73 DL Courses-in-F | Progress -   | Quarterly - No Cal    | culated Fir  |
|---------|---------------------------|-------|-----------------------|-------------------------|--------------------------------|---------------------|--------------------|--------------|-----------------------|--------------|
| Year    | School > Name             | Grade | SchoolCourse > CrsNo  | MasterSchedule > Course | SchoolCourse > Flavour MasterS | Schedule > SecNo Co | ourseDesc          | Final Credit | t SchoolCourse > Cred | it MasterSch |
| 2016    | @KOOL                     | 10    | MPLAN10               | MPLAN10-70D             | 70D                            | PL                  | ANNING 10          | 0.0          | 4.0                   | FY           |
| 2016    | @KOOL                     | 10    | MPLAN10               | MPLAN10-70D             | 70D                            | PL                  | ANNING 10          | 0.0          | 4.0                   | FY           |
| 2016    | South Central Interior DE | 09    | MSS10                 | MSS10-01                | 01                             | so                  | CIAL STUDIES 10    | 0.0          | 4.0                   | FY           |
| 2016    | @KOOL                     | 10    | MPLAN10               | MPLAN10-70D             | 70D                            | PL                  | ANNING 10          | 0.0          | 4.0                   | FY           |
| 2016    | @KOOL                     | 10    | MPLAN10               | MPLAN10-70D             | 70D                            | PL                  | ANNING 10          | 0.0          | 4.0                   | FY           |
| 2016    | @KOOL                     | 12    | MPLAN10               | MPLAN10-55              | 55                             | PL                  | ANNING 10          | 0.0          | 4.0                   | FY           |
| 2016    | @KOOL                     | 10    | MPLAN10               | MPLAN10-70D             | 70D                            | PL                  | ANNING 10          | 0.0          | 4.0                   | FY           |
| 2016    | @KOOL                     | 12    | MPLAN10               | MPLAN10-55              | 55                             | PL                  | ANNING 10          | 0.0          | 4.0                   | FY           |
| 2016    | @KOOL                     | 11    | MPLAN10               | MPLAN10-55              | 55                             | PL                  | ANNING 10          | 0.0          | 4.0                   | FY           |
| 2016    | @KOOL                     | 11    | MPLAN10               | MPLAN10-60              | 60                             | PL                  | ANNING 10          | 0.0          | 4.0                   | FY           |
| 2016    | @KOOL                     | 12    | MPLAN10               | MPLAN10-55              | 55                             | PL                  | ANNING 10          | 0.0          | 4.0                   | FY           |
| 2016    | @KOOL                     | 10    | MPLAN10               | MPLAN10-70D             | 70D                            | PL                  | ANNING 10          | 0.0          | 4.0                   | FY           |
| 2016    | @KOOL                     | 11    | MPLAN10               | MPLAN10-60              | 60                             | PL                  | ANNING 10          | 0.0          | 4.0                   | FY           |
| 2016    | @KOOL                     | 10    | MPLAN10               | MPLAN10-70D             | 70D                            | PL                  | ANNING 10          | 0.0          | 4.0                   | FY           |
| 2016    | @KOOL                     | 12 🚦  | MPLAN10               | MPLAN10-60              | 60                             | PL                  | ANNING 10          | 0.0          | 4.0                   | FY           |
| 2016    | @KOOL                     | 10    | MPLAN10               | MPLAN10-70D             | 70D                            | PL                  | ANNING 10          | 0.0          | 4.0                   | FY           |
| 2016    | @KOOL                     | 11    | MPLAN10               | MPLAN10-60              | 60                             | PL                  | ANNING 10          | 0.0          | 4.0                   | FY           |
| 2016    | @KOOL                     | 10    | MPREC11               | MPREC11-01              | 01                             | PR                  | RE-CALCULUS 11     | 0.0          | 4.0                   | FY           |
| 2016    | @KOOL                     | 10    | MPLAN10               | MPLAN10-70D             | 70D                            | PL                  | ANNING 10          | 0.0          | 4.0                   | FY           |
| 2016    | @KOOL                     | 10    | MPLAN10               | MPLAN10-70D             | 70D                            | PL                  | ANNING 10          | 0.0          | 4.0                   | FY           |
| 2016    | @KOOL                     | 11    | MPLAN10               | MPLAN10-60              | 60                             | PL                  | ANNING 10          | 0.0          | 4.0                   | FY           |
| Form'], | 'TRN000000VPW1i')         |       |                       |                         | 00                             | 0                   |                    | 0.0          | 4.0                   | EV.          |

# \*Please note that student names and pupil numbers have been omitted from this screenshot

- Once you have the list of students you can either print /extract using the printer icon
- If you want to just **print the list** you may need to change your paper orientation to Landscape so that all the information prints.
- If you would like to <u>extract the list</u> and save it as an Excel spreadsheet, choose CSV file format . This will allow you to sort the data as you like.